## Manual for installation of software, image acquisition via Firewire and detector calibration

This manual provides details to operate the Radio5000 Fluoroscope.

## 1. Software and hardware installation

The selected Firewire camera FOculus FO442SB requires special drivers to operate under Windows operating systems. The manufacturer (NET GmbH in Germany) provides on its web site the latest version (<u>http://www.net-gmbh.com</u>). The following files are available today for download concerning the FO442SB camera:

- 1. FOcontrol\_Install\_4.0.3.0.exe (the camera drivers and the demo application FOcontrol.exe)
- 2. FOControl\_V3.0.7.0\_manual.pdf (the user manual for the demo application FOcontrol.exe)
- 3. NET\_FOculus\_S\_user\_manual\_v1.15\_001.pdf (the detailed description of the FO442SB camera specifications and the software and driver installation)

The first file has to be started once at the computer to install all necessary drivers and the demo application "FOcontrol.exe". Finally, there will be installed a link to this demo application on the desktop. Please reconnect the camera after this software installation to the hot pluggable Firewire interface. ONLY THEN all necessary windows drivers will be installed too and the camera is visible under the system -> hardware -> device manager as "image processing device" with the name "NET GmbH 1394 Digital Camera". When the device is shown in the manager window without a yellow exclamation mark, the camera is ready for operation.

A sound beep should be heard from the computer, every time the camera is connected or disconnected on the running windows system. The camera power has to be provided by the Firewire cable. A standard 6 pin IEEE 1394 cable and connector at the computer provide this power, the smaller 4 pin connectors found on laptops does not. Here adapter cables from 4 pin to 6 pin with an additionally power supply of 12 V should be used.

**DANGER!** Please connect the 6 pin cable only side correctly! With brutal force the steel frame of the 6 pin connector can be expanded to such a size, that the cable can be plugged in turned by 180°. If than the power is provided to the camera, the exit circuit of the Firewire interface inside the camera is definitely destroyed and the camera has to be sent for repair to the manufacturer Net GmbH! **Be carefully!** 

## 2. Software operation and image acquisition

As next step start from the FOcontrol application the desktop link. Select the set-ups as shown in fig.1. Clicking the button "start camera" will show a live camera image, "stop camera" will erase this image from the window. If all works fine, please stop the camera and exit FOControl. For more information, see the manual FOControl\_V3.0.7.0\_manual.pdf.

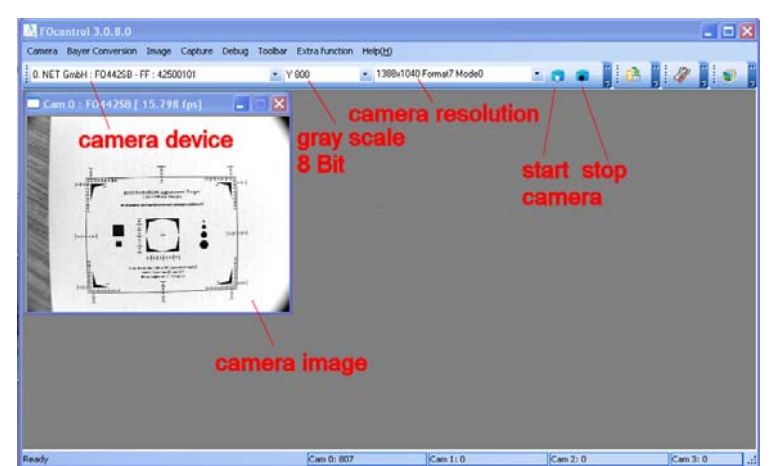

Fig. 1: FOcontrol.exe demo application of NET GmbH for basic camera tests

The application V2.exe was developed especially for data acquisition with the Radio5000 fluoroscope at BAM Berlin and released under GNU public domain. This program does not need any installation, just start V2.exe from a suitable directory. The V2.exe file needs some more DLL libraries to run:

| 🛅 V2.exe       | 691 KB   | 18.07.2009 13:51 |
|----------------|----------|------------------|
| 🔊 QtCore4.dll  | 2.031 KB | 27.03.2008 18:38 |
| 🔊 QtGui4.dll   | 8.935 KB | 19.02.2008 21:29 |
| 🔊 mingwm10.dll | 16 KB    | 27.12.2007 17:23 |

**Fig. 2:** V2 acquisition program and its components. There is no installation required, just start V2.exe and keep all 4 files in the same directory.

The main window as shown in fig. 3 appears on the desktop after starting the application V2.exe. Clicking the button "About" shows the window of fig. 4:

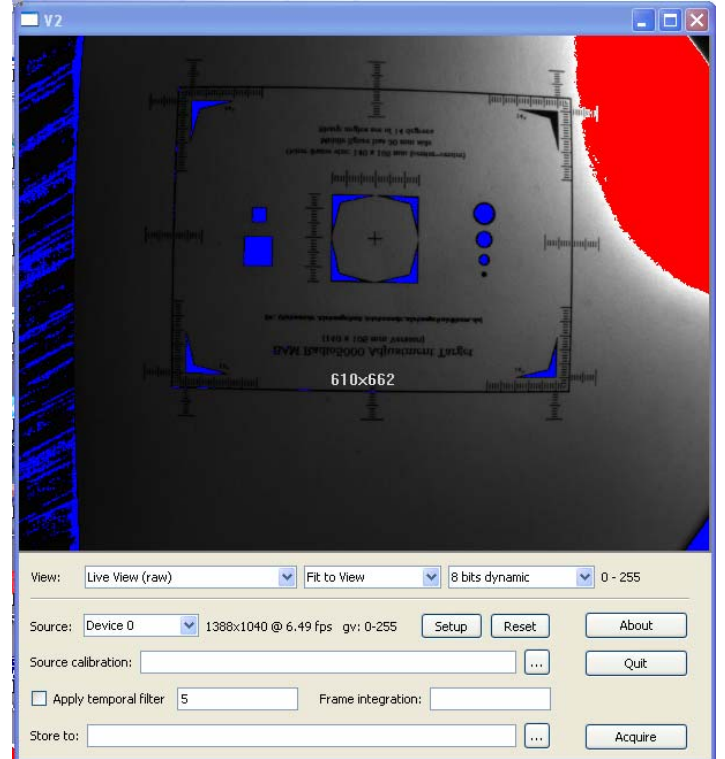

**Fig. 3:** Main window of the V2.exe application with live camera image (camera recognized as "Device 0", image size 1388 x 1040 pixels, 8Bit gray values 0-255 in the live image, frame rate: 6.49 frames per second).

The V2.exe application uses standard Windows video streams via DirectShow and ActiveX. In this way a wide range of video devices with live data streams are supported, at the moment only with 8 Bit color or gray scale images. The basic functions of V2 are as following:

- 1. Display of live video in the main window with markers on information clipping (gray values of 0 are displayed in blue color, gray values of 255 in red color, see fig. 3).
- 2. Control of camera settings via "Setup" button.
- 3. Integration of multiple fames to 16-Bit gray scale images by averaging of 8 Bit frames and scaling to 16 bits for increased dynamic and signal-to-noise ratio.
- 4. Temporal median filtering prior averaging for suppression of directly converted X-ray photons, reaching the CCD chip despite all of the lead shielding.
- 5. Selection of file name for storage of integrated images as standard 16 bit TIFF image.
- 6. Calibration of the integrated raw images via calibration set-up file (see chapter 3) for reduction of electronic background (so-called dark image) and in-homogeneities between single pixels via additionally multiple gain images ("bright images" with flat field X-ray exposure of different intensities). It allows also replacing "bad pixels".
- 7. The calibration procedure, file and functionality is the same as used in ISee! via the menu Image -> Adjust pixels ...

| 📉 About V2 frame averager 🛛 🔀 |                                                                                                    |  |  |  |
|-------------------------------|----------------------------------------------------------------------------------------------------|--|--|--|
|                               | <b>V2</b> is a software for acquisition of still images by means of real time frame averaging of a frame stream (e.g. video stream). Additionally, it is able to perform pixel correction (spatial and temporal) and, finally, the result can be saved as a standard 16-bit grey-level TIFF imge. <b>V2</b> should work with all cameras which have standard DirectShow Windows driver.                                           |  |  |  |
|                               | This software is licensed under terms and conditions of GNU General Public License as<br>published by Free Software Foundation. <b>V2</b> is designed and written by Dr. Oleksandr<br>Alekseychuk (oleksandr.alekseychuk@bam.de) in German Federal Institute for<br>Materials Research and Testing (BAM). Please visit the project page at<br><u>http://www.kb.bam.de/~alex/v2</u> for recent updates and additional information. |  |  |  |
|                               | You are currently using a version build on Jul 21 2009, codename "LUNAR"                                                                                                    |  |  |  |
|                               | ОК                                                                                                    |  |  |  |

Fig. 4: Window "About" for the BAM software V2.exe with information on license and availability.

There can be several circumstances, where the V2.exe program just crashes. This can be coursed by software bugs between the used public domain library for Video-I/O and the DLLs provided by the camera manufacturer. This is outside the program V2.exe and cannot be prevented completely. It can also happen, that the camera is recognized, but no data are transferred (0 fps and black image window). This happens mostly after reconnection of the camera as shown in fig. 1. After exiting the FOControl.exe, the program V2.exe should start smoothly and display the correct camera live data as shown in fig. 3.

The first line "View" in V2.exe allows configuring the image display in the main window. All possible choices are shown in fig. 5.

The most right menu shown in fig. 5 bottom needs some more explanation. "View automatic" is the default gray scale presentation, i.e. by scaling of the max.16 bit gray values in the image data to the 8 bit dynamic range of the display. Here the complete image (View) is automatically scaled, i.e. the minimum gray value scaled to black and the maximum gray

value in the image is scaled to white. The scaled gray value range is displayed on the most right side of the "View:" line.

The top option "ROI automatic" is selected, when a red rectangle is drawn by the mouse (left mouse button pressed) inside the main image window. Than only the gray values inside this red rectangle are considered for automatic histogram scaling to full 8 bit of the display. By pressing the right mouse button and moving the mouse the position of this red ROI rectangle can be moved inside image window.

The other settings shown in fig. 5 bottom from "16 bpp (full dynamic)" up to "4 bits dynamic" fixed the Look-up table (LUT) for image display to the indicated number of bits considered in the image gray values.

| View: Live View (raw) 🛛 Fit to View 💟 View-automatic 🔍 0 - 65535                                            |  |  |  |  |
|----------------------------------------------------------------------------------------------------|--|--|--|--|
| Live View (raw) Uve View (filtered) Source: Integration Result (uncalibrated) gv: 0-65535 Setup Reset About |  |  |  |  |
| Source calibration: Quit                                                                                    |  |  |  |  |
| Apply temporal filter 5 Frame integration:                                                                  |  |  |  |  |
| Store to: Acquire                                                                                           |  |  |  |  |
|                                                                                                    |  |  |  |  |
| View: Live View (raw) View View-automatic View 0 - 65535                                                    |  |  |  |  |
| Source: • 0x0 @ 0.00 fps (1:2<br>1:3                                                                        |  |  |  |  |
| Source calibration: 2:1 Quit Quit                                                                           |  |  |  |  |
| Apply temporal filter 5 Frame integration:                                                                  |  |  |  |  |
| Store to: Acquire                                                                                           |  |  |  |  |
|                                                                                                    |  |  |  |  |
| View: Live View (raw)  Fit to View View-automatic O - 65535 ROI-automatic                                   |  |  |  |  |
| Source: Ox0 @ 0.00 fps gv: 0-65535 View-automatic<br>Se 16 bpr (full dynamic) About                         |  |  |  |  |
| Source calibration: 12 bits dynamic Quit                                                                    |  |  |  |  |
| Apply temporal filter     5     Frame integration:     6 bits dynamic     4 bits dynamic     4 bits dynamic |  |  |  |  |
| Store to:                                                                                                   |  |  |  |  |

**Fig. 5:** All possibilities to control the image display in the V2 main window, top: selection of different data streams, middle: image display with different zooming factors, also adjustable via scroll wheel on the mouse, bottom: different settings for gray value stretching. The numbers on the right hand side show the gray value range displayed between black and white.

The button "Reset" in the V2 window resets the used IO library, the button "Setup" calls the camera configuration window. The layout of the set-up window depends on the camera functionality and the implemented features of the ActiveX video components by the manufacturer of the camera driver. For the FOculus camera this is shown in fig. 6.

There are only two very important settings for the fluoroscopic application, which have to be adjusted correctly and checked, every time the camera is connected again via Firewire. These are the settings for "Brightness" and "Shutter", all the other parameters should be as default and not changed. For details see the camera manual NET\_FOculus\_S\_user\_manual\_v1.15\_001.pdf.

If Brightness and Shutter is not set correctly, images as shown in fig. 3 are acquired with clipped gray values (Zero value in blue, max. value of 255 in red). Information kept in the

marked blue and red regions are lost in the image and cannot by enhanced by any frame integration! So it is important to set the Brightness level correctly, this will avoid any blue colored pixels showing gray values of zero. The optimum setting is shown in Fig. 6 (Brightness = 555) the electronic background of the camera without light is between 1 and 2 gray values. The exact brightness value depends on each camera and its actual temperature.

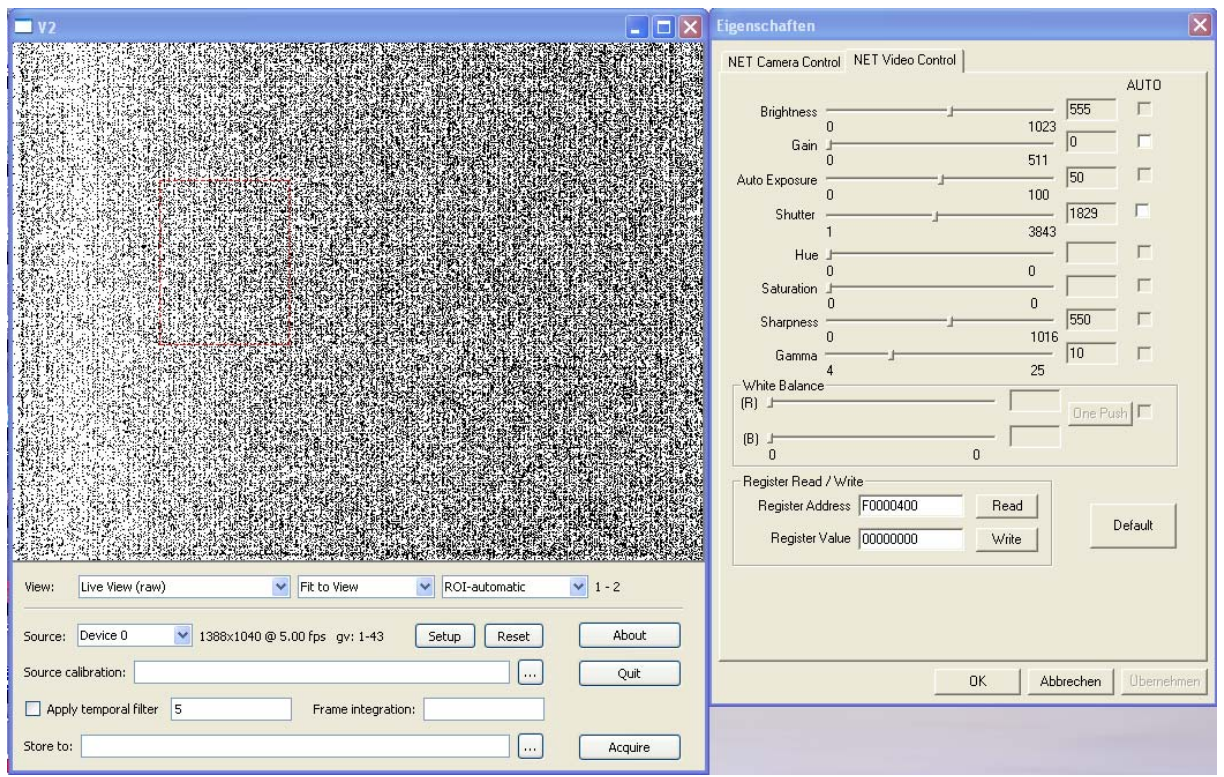

**Fig. 6:** On the right hand side is the camera control windows shown for FOculus FO 442SB camera after pressing the button "Setup" in the V2 main window. Only the tab "Net Video Control" is of importance, the tab "NET camera Control" should not be changed.

There are only two parameters, which have to be adjusted and checked every time the camera is reconnected with the Firewire interface, "Brightness" (gray value of dark image without exposure) and "Stutter" (which determines the light exposure time of each camera frame). All the other parameters should not be changed. The correct settings are shown here for the BAM camera working at 200 ms exposure time (shutter = 1829) and a dark level of 1-2 gray values (brightness = 555).

The other important setting parameter electronic "Shutter" will set the exposure time for the single camera frame. This value is an encrypted value derived from the frame time in msec. Depending on the selected frame time the correct Brightness setting will change, because the dark signal of the CCD chip will increase with increasing frame exposure time. So it is usefully, to operate the fluoroscope only with a very limited number of different shutter settings, because also the fluoroscope calibration depends on this setting. Depending on the available X-ray power and distances, the frame exposure time should be long enough to have enough signal in the middle of the image. At BAM we are using an X-ray tube up to 225 kV and 1.8 kW at 700 mm distance. For this source a frame exposure time of 200 ms (which means 5 frames per second unprocessed raw data) was always the optimum (shutter = 1829).

In tab. 1 typical shutter values and the corresponding frame exposure time is provided, which have been calculated from the formula given in NET\_FOculus\_S\_user\_manual\_v1.15\_001.pdf.

| 1394 Shutter | Frame<br>exposure time | 1394 Shutter | Frame<br>exposure time |
|--------------|------------------------|--------------|------------------------|
| value        | S                      | value        | S                      |
| 1            | 1 µs                   | 1729         | 0.1                    |
| 10           | 10 µs                  | 1829         | 0.2                    |
| 100          | 100 µs                 | 2129         | 0.5                    |
| 500          | 500 µs                 | 2422         | 1                      |
| 550          | 1 ms                   | 2522         | 2                      |
| 650          | 2 ms                   | 2822         | 5                      |
| 950          | 5 ms                   | 2944         | 10                     |
| 1045         | 10 ms                  | 3044         | 20                     |
| 1145         | 20 ms                  | 3318         | 60                     |
| 1445         | 50 ms                  | 3323         | 65                     |

**Tab. 1:** Frame exposure time of the CCD chip in dependence of the shutter value setting in the camera software control tab.

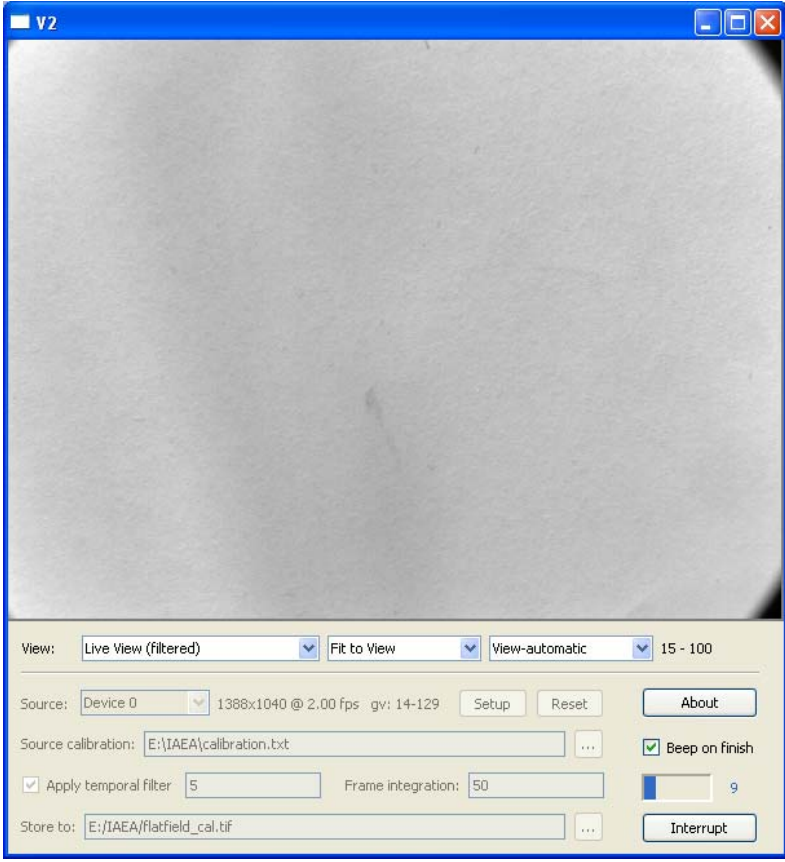

**Fig, 7:** Example of ongoing integration with V2 (9 frames of 50 are already done) using all features including calibration. The acquired gray values of a single frame are between 14 and 129, so no clipping is shown and the source calibration should work also. The computer load by the applied temporal filtering of 5 frames and image integration decreases the frame rate from 5 fps to 2 fps. So an overall exposure time of 50x0.2s = 10s is integrated, but the time needed for this integration is 50x0.5s = 25s! So a faster computer will save some overhead exposure time.

In Fig. 7 a snapshot on an ongoing flatfield exposure is shown.

## 3. Calibration of fluoroscope

As shown in fig. 7, the calibration is controlled via a simple text file. The content of the used file here is as following:

| 🖅 EditPad                                       |              |
|-------------------------------------------------|--------------|
| File Edit Print Block Convert Options View Help |              |
|                                                 | <u></u>      |
| Calibration.txt                                 |              |
| \$adjust_black                                  | ^            |
| bright 200ms 50frames.tif                       |              |
|                                                 | $\sim$       |
| 2                                               | 2            |
| 1:1 Insert 65 - 1 EditPad Copyright (C) 1996,19 | 397, by 、 // |

**Fig. 7:** Principle of fluoroscope calibration via text file containing keywords and image names used for gray value correction.

The keyword "adjust\_black" control that the first image (dark\_200ms\_50frames.tif") is used to subtract any dark offset from each of the following white images. All the following images (here only one image "bright\_200ms\_50frames.tif" with a homogeneous exposure at the sceen is used) are used for pixel wise linear interpolation of the image to be calibrated for equalization of the individual pixel responses to provide the same median gray value of the calibration image. For more details on image calibration see for documentation included within the ISee! package (see <a href="http://www.kb.bam.de/~alex/ic">http://www.kb.bam.de/~alex/ic</a>). There identical functions can be used via Image -> Adjust pixels.

A typical calibration text file for the BAM fluoroscope is given here:

\$adjust\_black Dark2-200ms-240s.tif Fe5mm-220kV-1mA-700mm-200ms-180s.tif Fe5mm-220kV-2mA-700mm-200ms-120s.tif Fe5mm-220kV-4mA-700mm-200ms-120s.tif Fe5mm-220kV-8mA-700mm-200ms-60s.tif

A steel plate of 5mm was used for calibration. Beside the dark image 4 white images were generated for calibration of the full dynamic range. With 8 mA at 700 mm distance no detector saturation was obtained. The other, darker images should have gray values linearly increasing from the darkest to the brightest image.

It is usefully to have at least the double integration time for detector calibration as used later for image acquisition. If the source to detector distance will change, some artifacts in the detector calibration will show, because of the changes X-ray source shading overlaying the internal detector shading (mainly from objective).

In Fig. 8 the improvement of image quality is shown before and after calibration. Of course, during acquisition of images for fluoroscope calibration, the calibration function in V2 has to be deactivated (e.g. no source calibration text file as in fig. 4)!

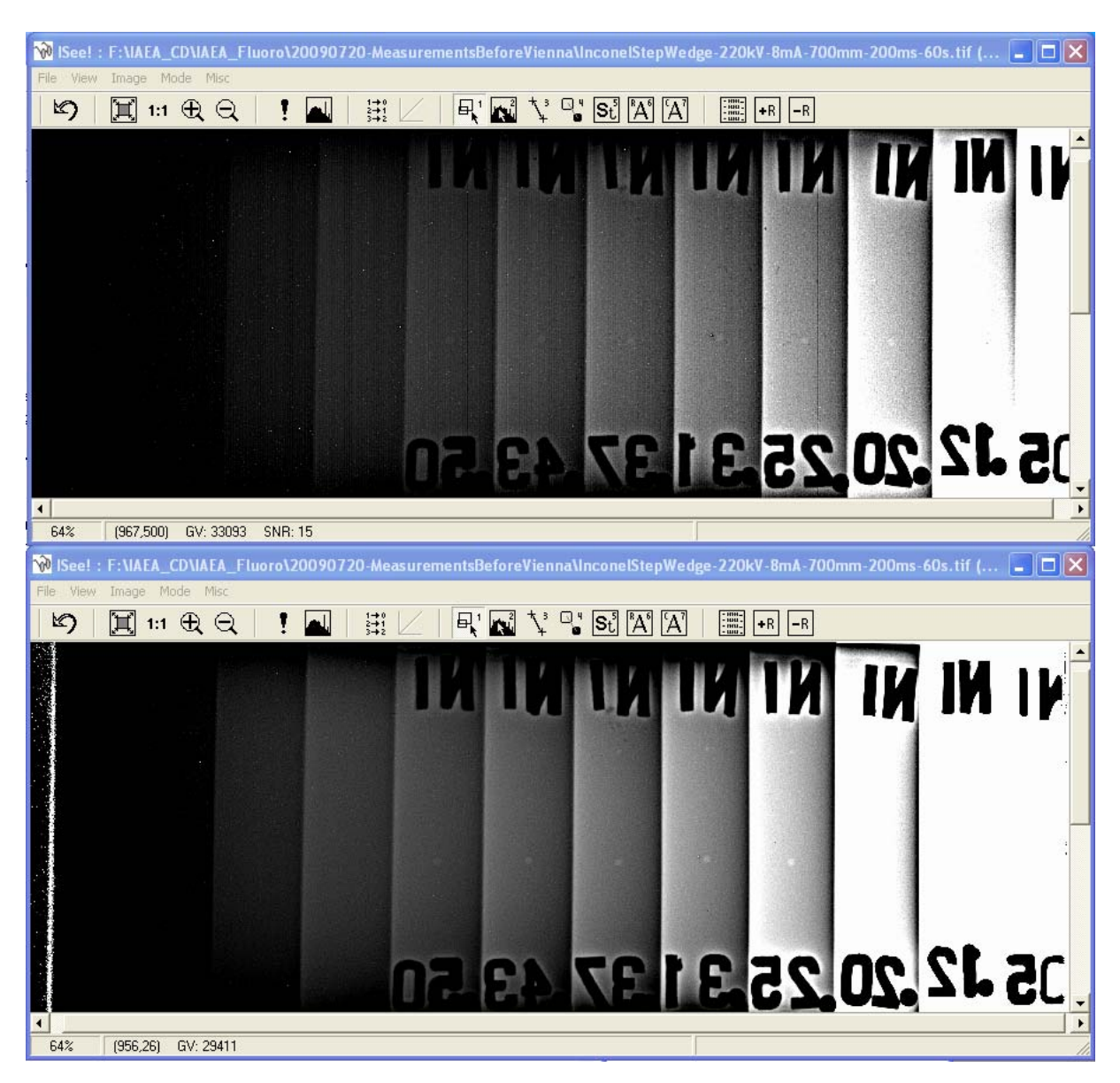

**Fig. 8:** Images of an Inconel step wedge with ASTM 2-2T penetrameters (after digital high pass filtering "Enhance details"). Top: image without calibration, only 2-4T hole are visible, Bottom: after application of fluoroscope calibration to the raw data. Vertical banding is removed, the steps are more homogeneous and 2-2T holes are visible between 0.2 and 0.5 inch thickness. Exposure conditions are given in the displayed file name.